# So funktioniert das System:

Wenn Sie sich als Benutzer registrieren möchten, ist es wichtig, dass Sie Ihre Registrierung in der Bestätigungs-E-Mail, die Sie erhalten, bestätigen.

Vergessen Sie nicht, unter "Spam" nachzuschauen, sollte die Mail nicht in Ihrem Posteingang ankommen.

Wenn Sie eine Homepage oder eine Facebook-Seite einfügen möchten, ist es **wichtig**, dass Sie die gesamte Adresse einschließlich **https//** verlinken.

Um sicherzustellen, dass keine Änderungen an den Daten des Tieres vorgenommen werden, die sich auf die Stammbäume auswirken könnten, ist es **nicht** möglich, Änderungen an diesen Daten vorzunehmen, sobald das Tier einmal vollständig angelegt ist.

Bei der Erstellung eines Tieres ist es daher **sehr wichtig**, dass Sie die korrekten Daten haben, bevor Sie beginnen.

Es ist jedoch immer möglich, den Namen eines Tieres zu ändern, wenn der neue Besitzer einen anderen Namen wünscht. Sie können auch das Bild ändern oder den Text im Textfeld.

Dies hat keine Auswirkungen auf den Stammbaum selbst, da die Tier-ID und andere relevante Informationen, nicht geändert werden können.

# Drucken Sie Bitte diesen Leitfaden aus, bevor Sie beginnen.

Das System ist so eingerichtet, dass es Sie benachrichtigt, wenn Informationen fehlen, und/oder wenn Sie versuchen, schwerwiegende Änderungen vorzunehmen, z. B. den Status des Tieres **als verstorben zu kennzeichnen** oder es auf einen neuen **Besitzer zu übertragen**.

# Erstelle ein Tier:

Name und Geschlecht

#### Geburtsdatum:

[Sollten Sie kein korrektes Geburtsdatum für das Tier haben, können Sie das Kontrollkästchen neben **"Gültiges Datum"** deaktivieren, und das Tier wird mit einem unbekannten Geburtsdatum angelegt.

# Sie müssen jedoch das aktuelle Datum eingeben, bevor Sie das Häkchen aus dem Kästchen entfernen.

Das Datum wird als unbekannt angezeigt, wenn Sie an der Stammbaum **MAKE PDF** anklicken und PDF DOWNLOAD und ausdrucken]

# Art:

Achten Sie darauf, dass Ihr Tier mehrere Unterarten haben kann und dass Sie bei der Erstellung des Tieres das richtige Boxset erhalten.

### Farben/Muster:

Es gibt mehrere Felder, in denen Sie diese Angaben machen können. Sie müssen nicht unbedingt alle Felder verwenden.

Wenn Sie ein Feld nicht ausfüllen möchten, lassen Sie das Feld einfach auf "auswählen" stehen, was einem leeren Feld entspricht.

### Vater-ID und Mutter-ID:

Hier geben Sie die Nummer der **Eltern-ID** aus der **Animaldatabase.dk** ein. Wenn Sie sie nicht aufgeschrieben haben, können Sie die Suchfunktion verwenden, um die ID zu finden, indem Sie den Namen oder die Chip-ID in die Suchfunktion eingeben.

Wenn Sie ein Tier anlegen möchten, dessen Eltern nicht in der Datenbank enthalten sind, können Sie in die Felder [0] eingeben.

Sollte der Eigentümer der Eltern diese zu einem späteren Zeitpunkt in das System aufnehmen wollen, haben Sie die Möglichkeit, sie nachträglich hinzuzufügen.

Sobald eine gültige ID aus der Tierdatenbank in die Elterntiere eingefügt wurde, kann sie nicht mehr geändert werden.

Bei Tieren, die bereits eine andere ID als die beim Anlegen in der Tierdatenbank automatisch zugewiesene haben, ist es möglich, diese hinzuzufügen.

Sie tun dies im Feld **"Andere ID"**, nachdem Sie das Tier angelegt haben. Die zweite ID erscheint auf dem Stammbaum, wenn Sie den Stammbaum herunterladen und im PDF-Format ausdrucken. Und auf der Seite des Tieres angezeigt.

# Züchter:

Klicken Sie neben dem Feld **Züchter** auf den Pfeil. Es erscheint ein Feld, in das Sie den Züchter eingeben können.

Wenn der Züchter **unbekannt** ist **oder nicht in der Datenbank existiert**, können Sie den Namen des Züchters in das untenstehende Feld eingeben.

#### Schließen Sie die Erstellung ab, indem Sie auf "Tier erstellen" klicken.

# Daraufhin wird eine eigene Seite für das Tier angezeigt, der Sie etwas hinzufügen können:

1. Zweite ID des Tieres - neben dem Feld Andere ID.

Wenn Ihr Tier an anderer Stelle als in der Tierdatenbank registriert ist, z.B. mit Chipnummer, Tätowierung, Ringmarke oder anderem, können Sie hier die andere ID eingeben. Beenden Sie den Vorgang durch Drücken von "**Tier bearbeiten**". **Sobald Sie eine andere ID hinzugefügt haben, kann diese nicht mehr geändert werden.** 

### 2. Mutter- und Vater-ID.

Wenn Sie beim Anlegen des Tieres eines oder beide mit 0 ausgefüllt haben, weil Sie die ID der Eltern nicht kannten, und Sie später deren ID erhalten, können Sie dies auf der Seite des Tieres korrigieren.

# Sobald Sie eine gültige ID eingegeben haben, kann diese nicht mehr geändert werden.

### 3. Eigentümer/in

Wenn Sie den Besitzer Ihres Tieres ändern müssen, haben Sie 3 Möglichkeiten: (Bitte beachten Sie, dass Sie den Besitzerwechsel nicht mehr korrigieren können und keinen Zugriff mehr auf das Tier haben):

1. Wenn der neue Eigentümer einen Benutzernamen in der Datenbank hat, verwenden Sie das obere Feld neben Eigentümer. Klicken Sie auf die Pfeiltaste in dem nun erscheinenden Feld. Geben Sie den Namen des neuen Eigentümers ein. Klicken Sie auf den neuen Besitzer, so dass sein Name im Feld erscheint, und dann auf **"Tier bearbeiten"** 

2. Wenn Sie keine Informationen über den neuen Besitzer haben, aber das Tier aus Ihrem Profil entfernen möchten, können Sie die allgemeine Datenbank namens **"animaldatabase"** verwenden.

3. Wenn der neue Eigentümer nicht in der Datenbank enthalten ist, können Sie den Namen des neuen Eigentümers im nächsten Feld selbst eingeben. Klicken Sie abschließend auf "Tier bearbeiten"

# 4. Tod

Wenn eines Ihrer Tiere stirbt, können Sie den Status als Tot, in den Feld Tot eingeben. Wenn Sie das Tier als verstorben/Tot eintragen, **können Sie die Änderung nicht mehr rückgängig machen** und es gibt keine Möglichkeit, einen neuen Besitzer einzugeben

Bitte beachten Sie, dass dies nicht wieder geändert werden kann.

- 5. Ihren eigenen Text in das (Textfeld), neben der Beschreibung, eingeben Geben Sie Ihren Text ein und klicken Sie abschließend auf "Tier bearbeiten". Sie können diesen Text jederzeit ändern oder zusätzlichen Text hinzufügen.
- 6. Fügen Sie ein Bild von Ihrem Tier hinzu.

Drücken Sie: **"Datei auswählen".** Sobald Sie Ihre Datei ausgewählt haben, klicken Sie auf "upload". Drücken Sie dann auf das Symbol **"Weiter"** 

Drücken Sie dann auf das Symbol "Weiter".

Es wird ein Feld angezeigt, in dem Sie das Bild bearbeiten können. Sobald Sie dies getan haben, klicken Sie auf das Feld "Cropper" und dann auf "Ja". Sie können Ihr Bild jederzeit ändern, wenn Sie es wünschen.

#### Inzuchtberechnung/COI

Es wird automatisch eine Inzucht-Berechnung / COI erstellt, die angezeigt wird, wenn Sie auf den Stammbaum eines Tieres klicken und dann auf "MAKE PDF" klicken. Und PDF DOWNLOAD.

#### Sehen Sie, wie ein Stammbaum aussieht:

Sie Sollen auf den Stammbaum eines Tieres klicken und dann auf "MAKE PDF" klicken. Und PDF DOWNLOAD.

Wenn Sie die **PDF Datei herunterladen**, sehen Sie, wie der gesamte Stammbaum ausgedruckt aussieht.

#### Achten Sie besonders darauf:

-Sobald ein Tier als tot eingestuft ist, können seine Daten nicht mehr geändert werden.

-Sobald ein Tier auf einen neuen Besitzer übergeht, hat der vorherige Besitzer keinen Zugriff mehr auf Änderungen.

-Sobald ein Tier im System angelegt wurde, kann es nicht mehr gelöscht werden.

Wenn Sie feststellen, dass Sie einen Fehler gemacht haben, können Sie die Verwaltung um Hilfe bitten.

Schicken Sie eine E-Mail und beschreiben Sie, was behoben werden muss.

Vergessen Sie nicht, Ihren Benutzernamen sowie den Namen und die ID des betreffenden Tieres an animaldatabase.dk@hotmail.com zu schreiben.

MIMA